# **%**benelíance

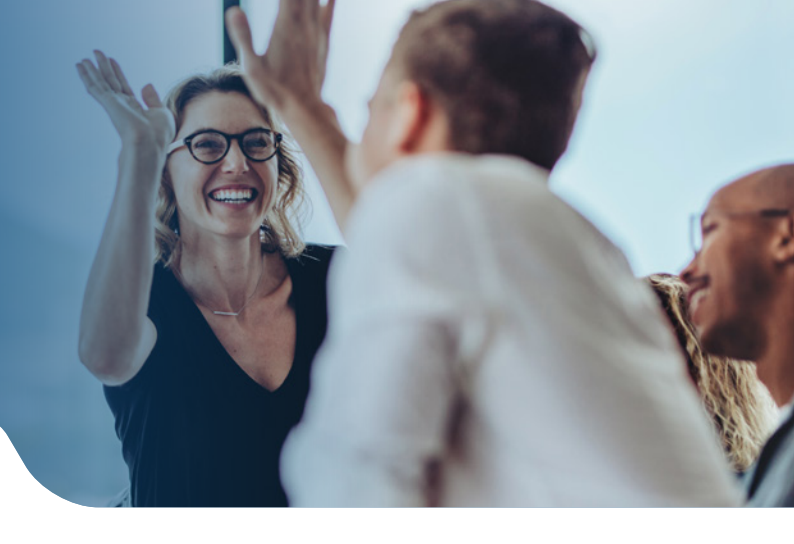

### HŠAToday<sup>®</sup> ClaimsVault<sup>®</sup> User's Guide

DataPath's patented **ClaimsVault**<sup>®</sup> is an online 'shoebox' that allows HSAToday<sup>®</sup> users to store their documents and receipts online for qualified HSA expenses. The following guide provides an overview on how to use ClaimsVault:

- 1. Visit **hsatoday.com** and log in to your account
- 2. Click on **ClaimsVault**<sup>®</sup> (upper right). A menu displays.

| HŠATodau                                      |                                             | Tom Tester (ttester09)        | Return to<br>my RSC P |                        | ofile        | Support Logout             |
|-----------------------------------------------|---------------------------------------------|-------------------------------|-----------------------|------------------------|--------------|----------------------------|
| <b>Hor</b> field                              | 8                                           | Overview                      | Accounts              | ClaimsVault™           | Investments  | My Life Tax Information    |
| Add an Expense                                |                                             |                               |                       |                        | Selected Acc | ount: My HSA (*****7484) 🔻 |
| VAULT TOTAL<br>\$431.36                       | DISTRIBUTIONS<br><b>\$19,511.65</b>         | VAULT BALANCE<br>(\$19,080.29 | ) Add                 | STATUS<br>Add Expenses |              | Add an Expense             |
|                                               |                                             | 7.00                          |                       |                        |              |                            |
| What dates did you receive                    | er for this expense:                        | -                             |                       |                        |              |                            |
| Who was the family member receiving services? |                                             |                               | Tom Tester 🔻          |                        | Add          |                            |
| What service did the member receive?          |                                             |                               | Prescriptions         |                        | Add          |                            |
| Who was the provider of th                    | Who was the provider of the health service? |                               |                       | ock 🔻                  | Add          |                            |
| What was the total charge                     | you are responsible for?                    |                               |                       |                        |              |                            |

- a. Click the **'View Claims/Payments'** link to view all claims and payment information.
- b. Click **Add an Expense** to add a new expense. The 'Add an Expense' page displays.

## HSAToday<sup>®</sup> ClaimsVault<sup>®</sup> User's Guide

#### Add an Expense to ClaimsVault

#### From the 'Add an Expense' page:

- 1. Enter the receipt number, EOB number or any reference number for the expense
- 2. Enter the date you received the service/ made a purchase
- 3. Select or Add the name of the family member who received the service
- 4. Select or Add the service provided
- 5. Select or Add the service provider
- 6. Enter total amount of the charge
- 7. Choose either self-attest or PSP certify
  - **Self-attest:** HSA owner attests that this is a qualified expense and does not require certification from the PSP
  - **PSP certified:** HSA owner requests certification from the PSP
- 8. Upload receipt by clicking **Browse** to locate receipt image file (PDF)
- 9. Click **Save & Add** Another Expense (if necessary), or Click Save & Continue

NOTE: If you need to fax in your receipts, on the Add an Expense – Summary page, click Print Fax Cover Page.

#### Take a Withdrawal from ClaimsVault

- 1. Click the **ClaimsVault tab**, then click **Distributions**
- 2. Click Reimburse Myself
- 3. Choose Qualified or Non-Qualified Withdrawal
- 4. Select the Method of Distribution (Check or Direct Deposit)
  - If you choose Direct Deposit, Select the Account to Reimburse
- 5. Enter the Distribution Amount
- 6. Click Submit
- 7. View/Print Confirmation

#### Pay a Health Provider

- 1. Click the **ClaimsVault tab**, then click Distributions
- 2. Click Pay a Health Provider
- 3. Select a Provider to Pay
- 4. Enter Provider's contact information
- 5. Click Update, then click Continue
- 6. Choose an account number from the list or add a new one
- 7. Enter how much to Pay the Provider
- 8. Select a Method of Payment
- 9. Click Submit
- 10. View/Print Confirmation

### **%**benelíance

Toll-free: 877-685-0655 | Fax: 855-445-1696 PO Box 55068, Little Rock, AR 72215 | beneliance.com